## Dell WM126 Mouse sem fio Guia do Usuário

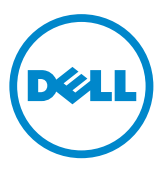

#### Notas, Avisos e Advertências

- **NOTA:** Uma NOTA indica informações importantes que ajudam a fazer melhor uso do seu Mouse Sem Fio Dell.
- △ CUIDADO: Um CUIDADO indica danos potenciais no hardware ou perda de dados se as instruções não forem seguidas.
- ADVERTÊNCIA: Uma ADVERTÊNCIA indica um potencial de danos à propriedade, lesões pessoais ou morte.

© 2015 Dell Inc. Todos os direitos reservados. Este produto é protegido pelas leis dos EUA e internacionais de propriedade intelectual e de direitos autorais.

Dell™ e o logotipo da Dell são marcas comerciais da Dell Inc. nos Estados Unidos e/ou outras jurisdições. Todas as outras marcas e nomes aqui mencionados podem ser marcas registradas de suas respectivas empresas.

## Índice

| O que há na caixa4                                           |
|--------------------------------------------------------------|
| Atributos                                                    |
| Vista Superior                                               |
| Visão Inferior                                               |
| Configurando seu mouse sem fio                               |
| Característica de Receptor Universal Dell para<br>Windows    |
| Painel de Controle do Receptor Universal Dell 10             |
| Instalando o Painel de Controle do Receptor Universal Dell10 |
| Usando o Painel de Controle do Receptor Universal Dell . 10  |
| Resolução de problemas                                       |
| Especificações15                                             |
| Geral                                                        |
| Elétrico                                                     |
| Características Físicas                                      |
| Ambiental                                                    |
| Sem fios 2,4 GHz 15                                          |
| Informações obrigatórias16                                   |
| Garantia                                                     |
| Políticas de Garantia limitada e de Devolução 16             |
| Para clientes dos EUA:                                       |
| Para os clientes da Europa, Oriente Médio e África:          |
| Para clientes não dos EUA:                                   |

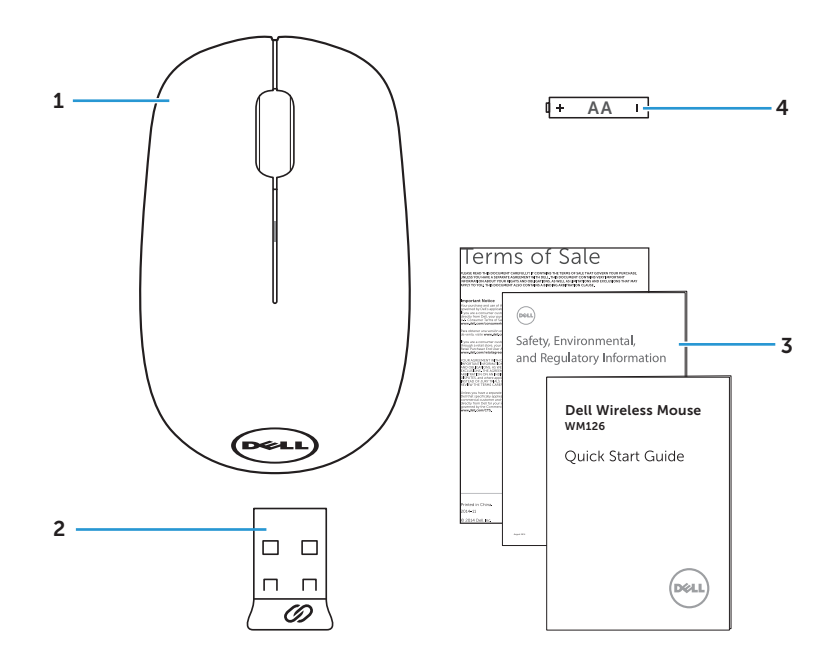

- 1 mouse sem fio
- 3 Manuais

- 2 Receptor USB
- 4 Pilha tipo AA

#### **Vista Superior**

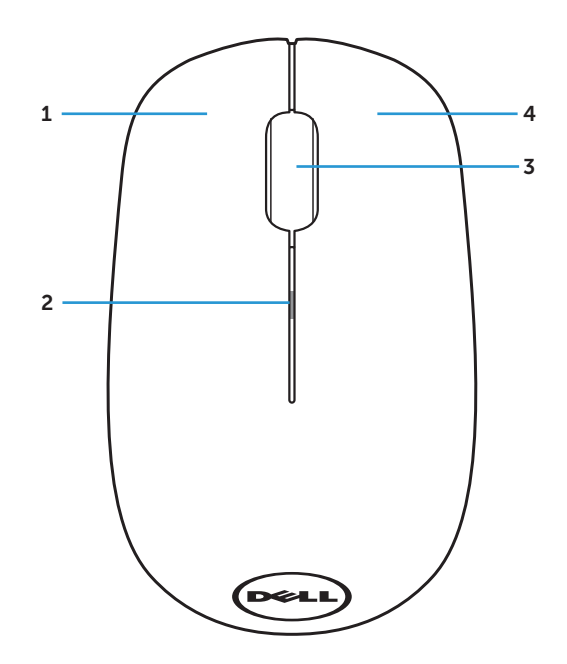

| 1 | botão esquerdo        | 2 | luz de status da bateria |
|---|-----------------------|---|--------------------------|
| 3 | rolar / botão do Meio | 4 | botão direito            |

**NOTA:** Quando o mouse é ligado, a luz de status da bateria piscará âmbar 10 vezes se a bateria estiver fraca.

#### Visão Inferior

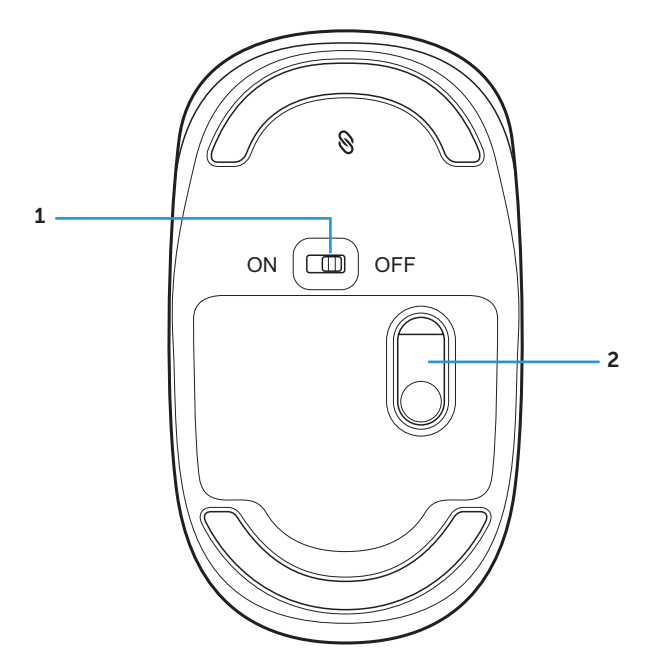

1 botão liga/desliga 2 sensor ótico

## Configurando seu mouse sem fio

1. Remova a tampa do mouse.

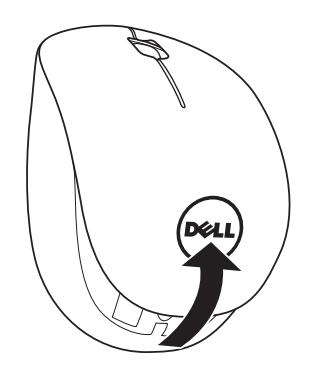

2. Instale a pilha AA no compartimento de bateria.

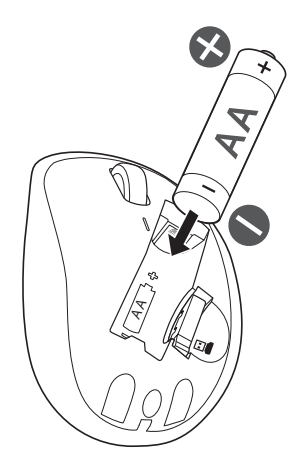

3. Remova o receptor USB.

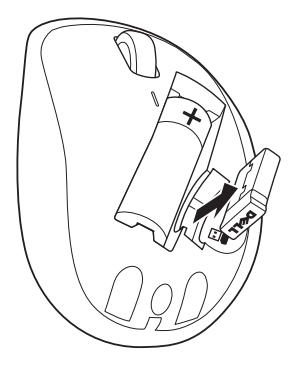

4. Substitua a tampa do mouse.

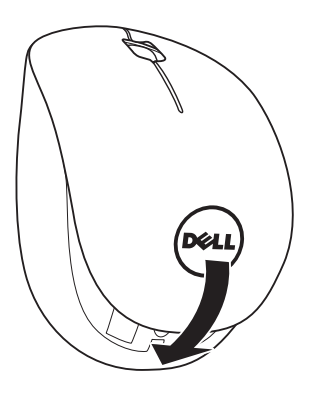

5. Insira o receptor USB na porta USB em seu computador.

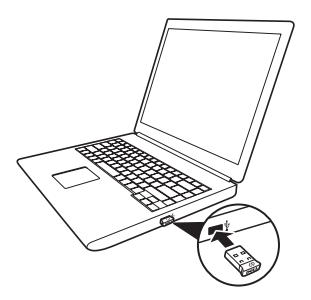

6. Ligue o mouse.

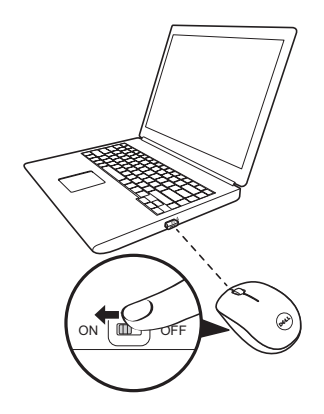

**NOTA**: Certifique-se que a distância entre o computador e o mouse está dentro de 10 metros.

# Característica de Receptor Universal Dell para Windows

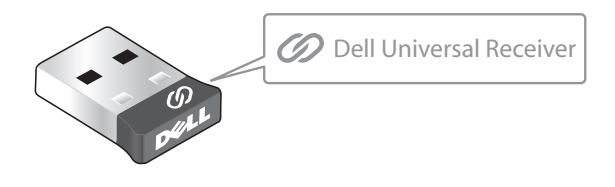

O Receptor Universal Dell permite que até seis dispositivos compatíveis Universais Dell sem fio sejam adicionados ao receptor.

#### Painel de Controle do Receptor Universal Dell

Você pode adicionar dispositivos sem fios compatíveis Universais Dell ao receptor usando o Painel de Controle do Receptor Universal Dell.

#### Instalando o Painel de Controle do Receptor Universal Dell

Para instalar o Painel de Controle Universal Dell:

- 1. Ligue o computador.
- 2. Abra o navegador da web e navegue para www.dell.com/support.
- 3. Digite na barra de Pesquisa "receptor universal dell". Em seguida, clique em **Pesquisar**.

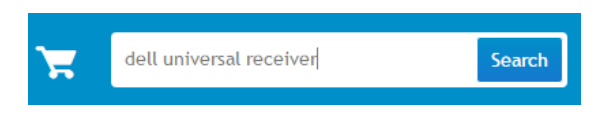

4. Baixe e instale o software do Receptor Universal Dell em seu sistema.

#### Usando o Painel de Controle do Receptor Universal Dell

O receptor e mouse enviados com o sistema são emparelhados na fábrica. Use o Painel de Controle do Receptor Universal Dell para exibir o status de conexão de seu mouse sem fio ou emparelhar o mouse com outro receptor.

Siga as instruções na tela para adicionar um dispositivo ou para remover o emparelhamento.

#### 10 | Característica de Receptor Universal Dell para Windows

## Resolução de problemas

| Problemas                                    | Possíveis causas                                                                   | Soluções possíveis                                                                                                    |
|----------------------------------------------|------------------------------------------------------------------------------------|----------------------------------------------------------------------------------------------------|
| Ponteiro do<br>mouse não se<br>move          | Ponteiro do<br>mouse não trava                                                     | <ol> <li>Verifique o nível da bateria.</li> <li>Se o mouse usa uma pilha<br/>recarregável, certifique-se<br/>que a pilha está totalmente<br/>carregada.</li> </ol>                                                                          |
|                                              |                                                                                    | <ul> <li>Se a pilha estiver gasta,<br/>substitua-a por uma nova.</li> </ul>                                                                                                    |
|                                              |                                                                                    | <ol> <li>Desligue o mouse e ligue-o<br/>em seguida.</li> </ol>                                                                                                    |
|                                              |                                                                                    | <ul> <li>Verifique se a luz de status<br/>da bateria pisca em âmbar<br/>10 vezes, indicando que<br/>a carga da bateria está<br/>baixa. Se a bateria está<br/>totalmente esgotado, a luz<br/>de status da bateria não<br/>acende.</li> </ul> |
|                                              |                                                                                    | 3. Reinicie seu computador.                                                                                                    |
| Botões esquerdo/<br>direito não<br>funcionam | Sem resposta<br>quando o botão<br>esquerdo ou<br>direito do mouse<br>é pressionado | <ol> <li>Verifique o nível da bateria.</li> <li>Se o mouse usa uma pilha<br/>recarregável, certifique-se<br/>que a pilha está totalmente<br/>carregada.</li> </ol>                                                                          |
|                                              |                                                                                    | <ul> <li>Se a pilha estiver gasta,<br/>substitua-a por uma nova.</li> </ul>                                                                                                    |
|                                              |                                                                                    | <ol> <li>Desligue o mouse e ligue-o<br/>em seguida.</li> </ol>                                                                                                    |
|                                              |                                                                                    | <ul> <li>Verifique se a luz de status<br/>da bateria pisca em âmbar<br/>10 vezes, indicando que<br/>a carga da bateria está<br/>baixa. Se a bateria está<br/>totalmente esgotado, a luz<br/>de status da bateria não<br/>acende.</li> </ul> |
|                                              |                                                                                    | 3. Reinicie seu computador.                                                                                                    |

| Problemas                                                   | Possíveis causas                                                                                                    | Soluções possíveis                                                                                                    |
|-------------------------------------------------------------|----------------------------------------------------------------------------------------------------|----------------------------------------------------------------------------------------------------|
| Não é possível<br>emparelhar o<br>mouse com o<br>computador | A mensagem<br>de erro de<br>emparelhamento<br>sem fio é<br>recebida<br>enquanto<br>emparelhando<br>o mouse com o<br>computador | <ol> <li>Verifique o nível da bateria.         <ul> <li>Se o mouse usa uma pilha recarregável, certifique-se que a pilha está totalmente carregada.</li> <li>Se a pilha estiver gasta, substitua-a por uma nova.</li> </ul> </li> <li>Desligue o mouse e ligue-o em seguida.         <ul> <li>Verifique se a luz de status da bateria pisca em âmbar 10 vezes, indicando que a carga da bateria está baixa. Se a bateria está totalmente esgotado, a luz de status da bateria não acende.</li> </ul> </li> <li>Reinicie seu computador.</li> <li>Certifique-se que o dongle USB está conectado diretamente ao seu computador.</li> <li>Evite usar os replicadores de porta, concentradores USB, etc.</li> <li>Altere a porta USB.</li> <li>Insira o dongle USB em outra porta USB de seu computador.</li> </ol> |

| Problemas                       | Possíveis causas                                                            | Soluções possíveis                                                                                                    |
|---------------------------------|-----------------------------------------------------------------------------|----------------------------------------------------------------------------------------------------|
| Conexão sem fio<br>está perdida | Mouse<br>anteriormente<br>emparelhado não<br>funciona mais no<br>computador | <ol> <li>Verifique o nível da bateria.</li> <li>Se o mouse usa uma pilha<br/>recarregável, certifique-se<br/>que a pilha está totalmente<br/>carregada.</li> </ol>                                                                          |
|                                 |                                                                             | <ul> <li>Se a pilha estiver gasta,<br/>substitua-a por uma nova.</li> </ul>                                                                                                    |
|                                 |                                                                             | <ol> <li>Desligue o mouse e ligue-o<br/>em seguida.</li> </ol>                                                                                                    |
|                                 |                                                                             | <ul> <li>Verifique se a luz de status<br/>da bateria pisca em âmbar<br/>10 vezes, indicando que<br/>a carga da bateria está<br/>baixa. Se a bateria está<br/>totalmente esgotado, a luz<br/>de status da bateria não<br/>acende.</li> </ul> |
|                                 |                                                                             | 3. Reinicie seu computador.                                                                                                    |

## Especificações

#### Geral

| Número do modelo         | WM126                                                                                                    |
|--------------------------|----------------------------------------------------------------------------------------------------|
| Tipo de conexão          | Tecnologia sem fios 2,4 GHz                                                                                                    |
| Requisitos do sistema    | <ul> <li>Windows 10/Windows 8.1/Windows 7/<br/>Windows XP/Windows Vista</li> <li>Servidor 2003/Servidor 2008/Servidor<br/>2012</li> <li>Linux 6.x, Ubuntu, Neokylin, Free DOS,<br/>Chrome, Android</li> </ul> |
| Elétrico                 |                                                                                                    |
| Voltagem operacional     | 1,0 V - 1,5 V                                                                                                    |
| Bateria necessária       | Uma AA alcalina                                                                                                    |
| Características Físicas  |                                                                                                    |
| Peso (sem bateria)       | 56,95 g                                                                                                    |
| Dimensões                |                                                                                                    |
| Comprimento:             | 94,8 mm                                                                                                    |
| Largura:                 | 57,3 mm                                                                                                    |
| Altura:                  | 35,6 mm                                                                                                    |
| Ambiental                |                                                                                                    |
| Temperatura              |                                                                                                    |
| Operação:                | 0°C a 40°C                                                                                                    |
| Armazenamento:           | -40°C a 60°C                                                                                                    |
| Umidade de armazenamento | 95% máxima Umidade relativa, sem condensação                                                                                                    |
| Sem fios 2,4 GHz         |                                                                                                    |
| Transmissão de rádio     | Comunicação bi-direcional (Transceptor)                                                                                                    |
| Alcance                  | Até 10 m                                                                                                    |

## Informações obrigatórias

#### Garantia

#### Políticas de Garantia limitada e de Devolução

Produtos da marca Dell têm uma garantia de hardware limitada de 1 ano.

#### Para clientes dos EUA:

Esta compra e o uso deste produto são objeto do acordo de usuário final da Dell, que você pode encontrar em **www.dell.com/terms**. Este documento contém uma cláusula de arbitragem vinculativa.

#### Para os clientes da Europa, Oriente Médio e África:

Produtos da marca Dell que são vendidos e utilizados estão sujeitos a direitos legais do consumidor nacional aplicáveis, os termos de qualquer contrato de venda do varejista que você assinou (que será aplicado entre você e o varejista) e termos de contrato de usuário final da Dell.

A Dell pode também fornecer uma garantia de hardware adicional informações completas sobre os termos de garantia e contrato de usuário final da Dell podem ser encontradas visitando **www.dell.com**, selecionando seu país na lista na parte inferior da página "inicial" e em seguida, clicando no "link para termos e condições" para os termos do usuário final ou o link "suporte" para os termos de garantia.

#### Para clientes não dos EUA:

Produtos da marca Dell que são vendidos e utilizados estão sujeitos a direitos legais do consumidor nacional aplicáveis, os termos de qualquer contrato de venda do varejista que você assinou (que será aplicado entre você e o varejista) e termos de garantia da Dell. A Dell pode também fornecer uma garantia de hardware adicional - informações completas sobre os termos de garantia da Dell podem ser encontradas visitando **www.dell.com**, selecionando seu país na lista na parte inferior da página "inicial" e em seguida, clicando no link "termos e condições" ou o link "suporte" para os termos de garantia.